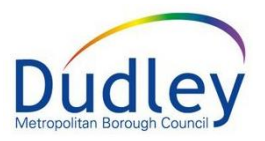

# Alerts

## Contents

| Introduction            | 2 |
|-------------------------|---|
| Alerts in the Work Tray | 2 |
| Viewing Alerts          | 2 |
| Details Link            | 3 |
| Alert Completed         | 4 |
| All Alerts Completed    | 4 |
| Reassign Alert          | 4 |

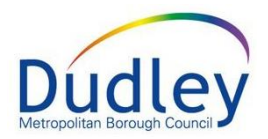

#### Introduction

This guidance will describe the process for managing Alerts.

Alerts are used to inform users about any specific events that have taken place and generate an **Alert Task** in a User's work tray.

There are various types of alert task generated in LCS. The process for managing them is the same.

## Alerts in the Work Tray

Alerts appear in a User's worktray. All alert tasks are indicated by a 🔺 symbol.

| Liquidlogic TRAIN              |                           | Home Tiles                       | Help Mei        | nu 🔻 System 🔻    | Find 🔻                     | Tony Worker 🔻                                  | Q,                                               |
|--------------------------------|---------------------------|----------------------------------|-----------------|------------------|----------------------------|------------------------------------------------|--------------------------------------------------|
| User Tony Worker<br>Team 5     | 👲 (                       | Task Trays                       | <b>₩</b><br>ЕНМ |                  |                            |                                                |                                                  |
| All Empty 🔻 🔍 🖡                | Group By: Date   Task   I | Priority   Person   Address      | Referral G      | roup Order By: S | Start Date                 | Due Date   Time                                | eframe   Subject   Priority 🛛 🖬                  |
| Lony Worker 16                 | Today (2)                 | Person                           |                 | Task Description |                            |                                                |                                                  |
| < Tony Manager 1  Puty Tray 61 | 14-Jan-2020 🚥             | Casenote, Baby 1 yr              | A               | Significant Even | nt - This ch<br>sessment - | ild's Case Note inv<br>- <b>Please do Soci</b> | volvement on 07-Jan-202<br>al Work Assessment fo |
|                                | <b>2019</b> (11)          | Person                           |                 | Task Description |                            |                                                |                                                  |
|                                | 31-Dec-2019 FGC           | Allegation, Amanda 6 yrs         | 5 <b>A</b>      | Child's Demogr   | aphics Up                  | dated - This child                             | l's Name has been modifie                        |
|                                | 30-Dec-2019               | Casellote, baby 1 yi             |                 | CLA - Create CL  | A Care Pla                 | an                                             | IS Address has been modi                         |
|                                | 30-Dec-2019               |                                  |                 | CLA - Current E  | pisode of                  | Care                                           |                                                  |
|                                | 30-Dec-2019 BLA           | Casenote, Jimmy 6 yrs            |                 | CLA - Create Le  | gal Status                 | and Placement                                  | :                                                |
|                                | 16-Dec-2019 CLA           | Casenote, Baby 1 yr              |                 | CLA - Arrange C  | CLA Review                 | v Meeting                                      |                                                  |
|                                | 16-Dec-2019               |                                  |                 | CLA Review Me    | eting - Wr                 | ite Review Mee                                 | ting Worker's Report                             |
|                                | 29-Nov-2019 FGC           | Allegation, Amanda 6 yrs         | 5               | Social Work As   | sessment ·                 | Please do Soci                                 | al Work Assessment fo                            |
|                                | 27-Nov-2019               | Cptest2, Unborn ≈ 3 wk           | s 🔺             | Case Notes - Th  | is child's Ca              | ise Note involvem                              | ent on 07-Nov-2019 has                           |
|                                | 27-Nov-2019               | Cptest2, Annabelle $\approx$ 7 y | /rs 🔺           | Case Notes - Th  | is child has               | been added to a                                | Case Note by Tony Anagn                          |

The are many different Alert Types in LCS and all are managed in the same way.

## **Viewing Alerts**

To view an Alert, click on the **Task Description** for the alert.

| Liquidlogic TRAIN                 |                | Home                     | Tiles Help     | Menu 🔻     | System 🔻      | Find 🔻           | Tony Worker 🔻 🔍          |                        |  |
|-----------------------------------|----------------|--------------------------|----------------|------------|---------------|------------------|--------------------------|------------------------|--|
| User <b>Tony Worker</b><br>Team 5 |                | Task Trays               |                |            |               |                  |                          |                        |  |
| All Empty 🔻 🔍 🖡                   | Group By: Date | Task   Priority   Person | Address   Refe | rral Group | Order By: S   | tart Date        | Due Date   Timefram      | e   Subject   Priority |  |
| Lony Worker 16                    | Today (2)      | Person                   |                | Tas        | Description   |                  |                          |                        |  |
| < Tony Manager 1                  | 14-Jan-2020    | Casenote, Bab            | oy 1 yr        | A Sig      | nificant Ever | <b>t</b> This ch | nild's Case Note involve | ment on 07-Jan-202     |  |

You'll be taken to an information page relating to the Alert where there will be a few options.

**REF: LCSALERTS V1.0** 

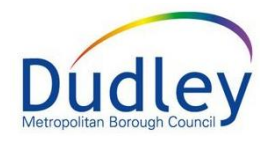

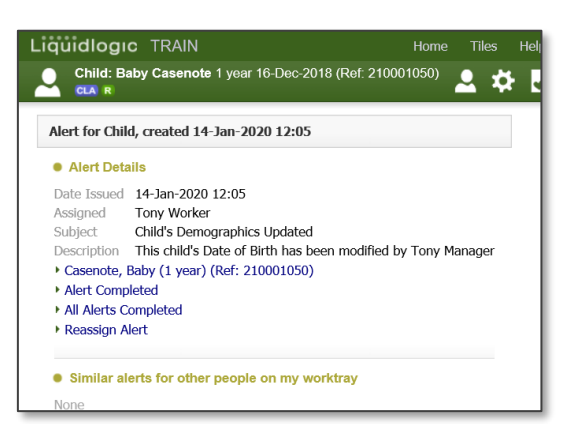

#### **Details Link**

Each alert gives you the opportunity to access the part of the child's record that it relates to. This is always the top link in the list of actions.

The alert example below relates to a change made to the child's basic demographics. Clicking on the link takes you to the child's basic demographics screen.

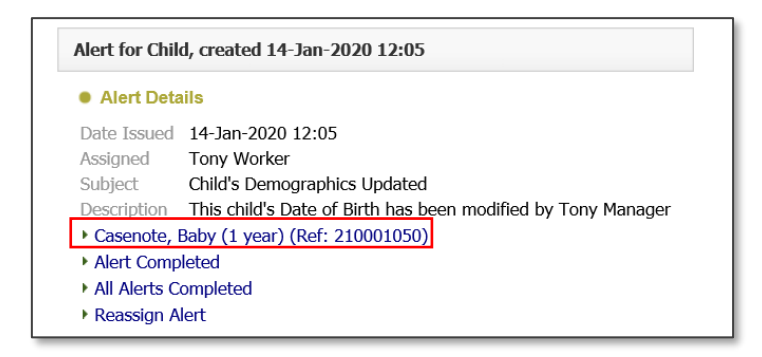

The next example indicates that a Significant Event has been recorded in a Case Note. Clicking the link will take you to the Case Notes screen to view the Case Note.

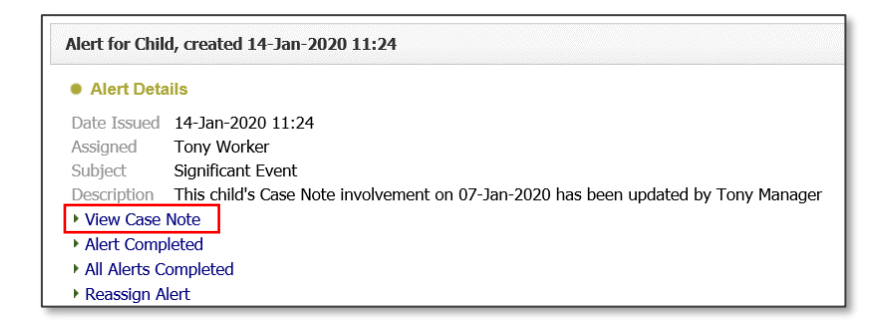

Each task has its own link and will take you to the relevant part of the record.

**REF: LCSALERTS V1.0** 

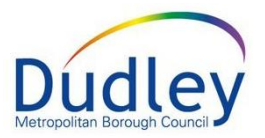

## Alert Completed

After viewing details of the alert, you can confirm that you have finished with it by clicking the link **Alert Completed**.

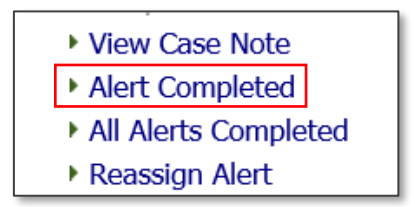

A message window will appear asking you to confirm this. Click **OK** to confirm.

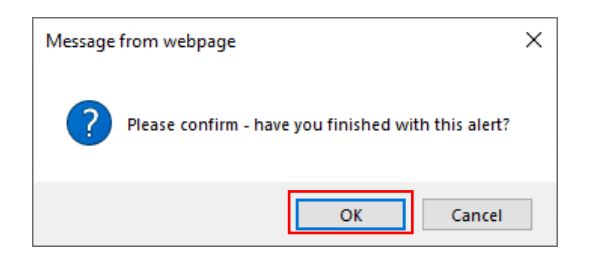

The alert task will be closed and removed from your work tray.

## All Alerts Completed

This link will complete **all** alert tasks in your worktray. Once clicked, you will need to confirm, this action.

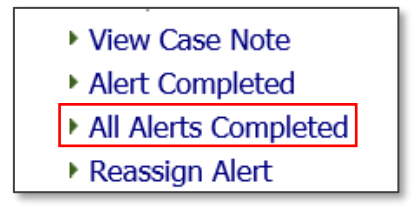

Once completed, all alert tasks will be removed from your work tray.

**NOTE**: Use this option with caution as there is a risk you will remove an alert task that you have not yet viewed.

#### **Reassign Alert**

Alert tasks can be reassigned to other LCS Users and team work trays.

Click the link **Reassign Alert**.

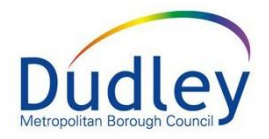

| View Case Note       |
|----------------------|
| Alert Completed      |
| All Alerts Completed |
| Reassign Alert       |

Click on the  $\times$  icon next to your name to remove it.

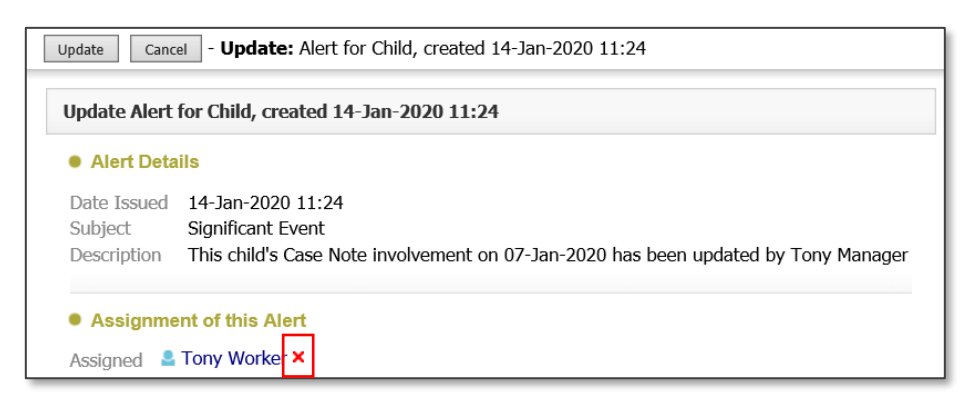

A **User Chooser** field will appear where you can type in the name of the User or Team that need to have the alert task. Alternatively, you can click on the sicon next to it to access the Address Book.

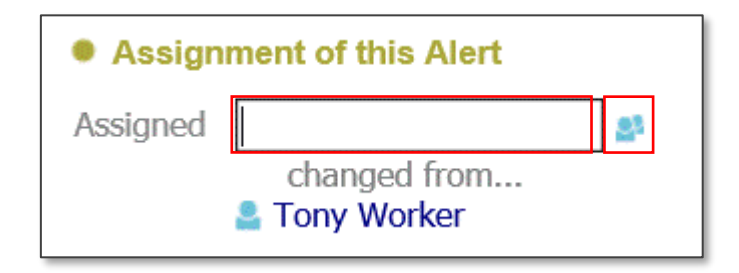

**NOTE**: For details on how to use the Address Book and User Chooser, please consult the relevant guidance document.

Once you have selected the relevant User or Team to receive the alert task, click the **Update** button.

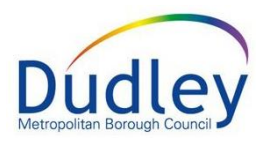

| iquidlog                              | C TRAIN                                                                   | Home (1) 🔻              | Tiles    | Help     | Menu 🔻     | System |
|---------------------------------------|---------------------------------------------------------------------------|-------------------------|----------|----------|------------|--------|
| Update Cano                           | el - <b>Update:</b> Alert for Child, c                                    | reated 14-Jan-2020 11:2 | 24       |          |            |        |
| Update Alert                          | for Child, created 14-Jan-202                                             | 0 11:24                 |          |          |            |        |
| Alert Deta                            | ils                                                                       |                         |          |          |            |        |
| Date Issued<br>Subject<br>Description | 14-Jan-2020 11:24<br>Significant Event<br>This child's Case Note involver | ment on 07-Jan-2020 ha  | s been u | odated b | y Tony Man | ager   |
| Assignme                              | ent of this Alert                                                         |                         |          |          |            |        |
| Assigned 🚨                            | Duty Tray 🗙                                                               |                         |          |          |            |        |
| 2                                     | changed from<br>Tony Worker                                               | $\triangleright$        |          |          |            |        |

The task will now be reassigned to the chosen User/Team work tray.

| Alert for Chil | d, created 14-Jan-2020 11:24                                                       |
|----------------|------------------------------------------------------------------------------------|
| Alert Deta     | ails                                                                               |
| Date Issued    | 14-Jan-2020 11:24                                                                  |
| Assigned       | Duty Tray                                                                          |
| Subject        | Significant Event                                                                  |
| Description    | This child's Case Note involvement on 07-Jan-2020 has been updated by Tony Manager |
| View Case      | Note                                                                               |
|                |                                                                                    |

The alert task will be removed from your worktray.